#### Prosoft Contabilidade

#### Conheça a funcionalidade

# LCDPR

(Livro Caixa Digital do Produtor Rural)

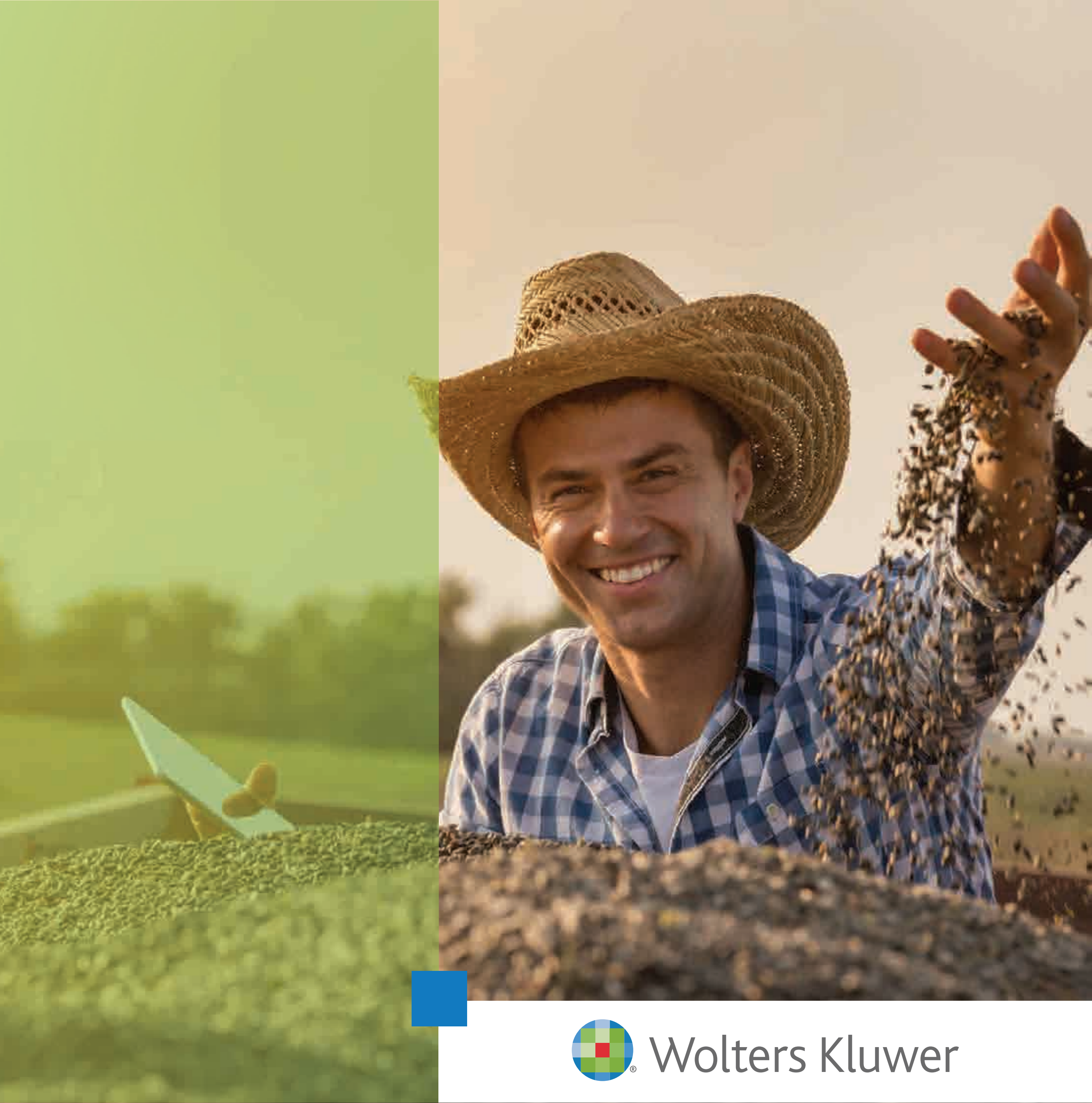

# O que é LCDPR

## O sistema do LCDPR

O Livro Caixa Digital do Produtor Rural (LCDPR) é um novo instrumento de escrituração contábil para pessoa física que mantêm uma operação rural. O objetivo é apurar os resultados da atividade no campo, incluindo investimentos, receitas, despesas de custeio, entre outros.

O **LCDPR** foi instituído por meio da Instrução Normativa RFB Nº 1.848/2018 e exige a apresentação das informações referente ao anocalendário 2019, o que **requer que o contador** esteja ciente das regras para o produtor não ter problema com o Fisco.

Nosso sistema está preparado para atender às exigências do LCDPR, em relação aos lançamentos da atividade rural.

Ele dispõe de **duas versões** dentro do módulo Contábil, são elas:

Veja nas próximas páginas as principais funcionalidades

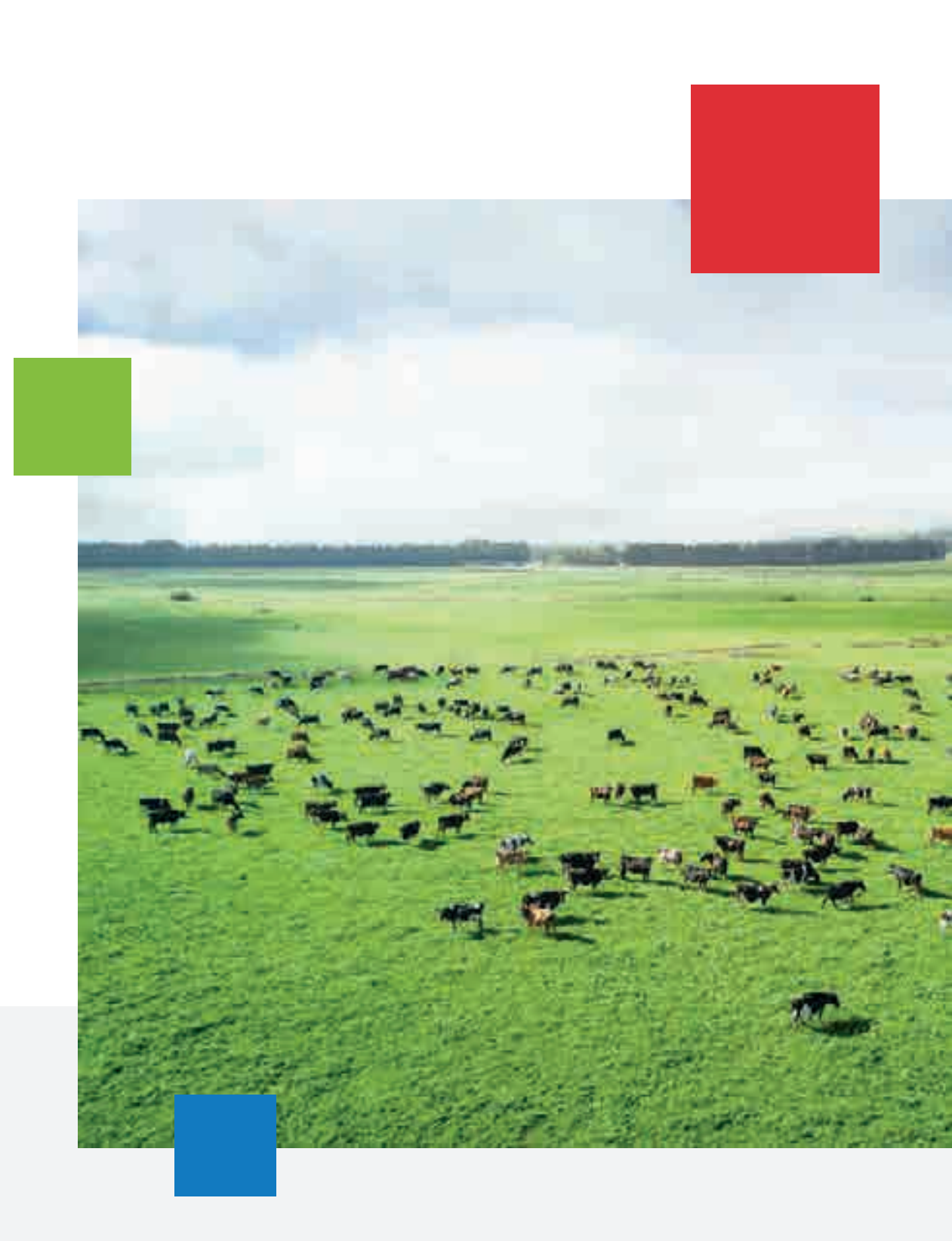

Livro Caixa / Processamentos / LCDPR – Digitação de Lançamentos Contabilidade / Guias e Arquivos Magnéticos / LCDPR – Preparação dos Lançamentos Contábeis

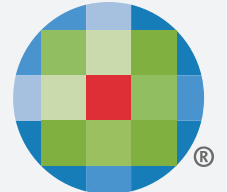

Rateio dos lançamentos de condomínio rural

Você registra os lançamentos de atividade rural dos condomínios e parcerias **uma única vez.** 

O sistema fará a **distribuição dos** valores para cada produtor, conforme o seu percentual de rateio:

| LCD  | PB Cada          | stres   |                   |                |                          |            |                                |          |                |        |                            |                       |                                                 |                     |           |            |        |         |
|------|------------------|---------|-------------------|----------------|--------------------------|------------|--------------------------------|----------|----------------|--------|----------------------------|-----------------------|-------------------------------------------------|---------------------|-----------|------------|--------|---------|
| (En  | presa:<br>0227 🔻 | Produto | YT<br>DOMÍNIC RUR | AL             | •                        | Exer<br>20 | cicio: Período:<br>18 De: 01/0 | 1 💌 Ate  | : 31/12 💌      | Pro    | cessar                     | -Lanç<br>Tota<br>Inco | amentos do Período<br>1: 1114<br>nsistências: 8 |                     |           |            |        |         |
| Adi  | cionar Lançai    | nento   | Exclu             | ŵ.             | Gerar Excel              | Ĭ.         | Atualizar                      |          | Mais Acões     |        |                            |                       |                                                 |                     |           |            |        |         |
| Sald | o Inicial: R\$7. | 000.000 | ,00               |                |                          |            |                                |          |                |        |                            | _                     |                                                 |                     |           |            | _      |         |
| ٥    | Data             | Conta   | Tipo de La        | IConta         | Imóvel                   | 144        | Categoria                      | Identif  | icador LCDPR   | Núm    | Tipo do D                  | CNP                   |                                                 | Histórico           |           |            | Valo   | и у     |
| •    | 02/01/2018       | 001     | Saida<br>Saida    | 88889<br>12345 | 001 - Fazenda Santa Rita |            | 2.01.001.0001                  |          |                |        | Nota Fiscal<br>Nota Fiscal | 07.4<br>07,4          | pagto fornecedores<br>VI ref pagto ACESSÓRIOS S | FINANCIAMENTO BAN   | ICO DO BR | ASIL 5.A   | 3#.00  | 0,00    |
|      | 02/01/2018       | 001     | Dolog<br>Entrada  | 45678          | 002 - Fazerida Arvorada  | 0          | 1.01.001.0001                  | Darett   | da Altudada    | 2      | Fahra                      | 06.7                  | dododoto                                        | INCLAMENTO DANCO DO | DRASIL S  | 9 <b>4</b> | 1.99   | 0.00    |
| 1    | 03/01/2018       | 001     | Entrada           | 12345          | 001 - Fazenda Santa Rita |            | 1.01.001.0007                  | 1-Receit | dis atividade. | 1      | Nota Fiscal                | 07.4                  | RECEBIMENTOS CONDOMI                            | 10                  |           |            | 46.54  | 1.40    |
|      | 03/01/2018       | 001     | Entrada           | 12345          | 001 - Fazenda Santa Rita |            | 1.01.001.0002                  | I-Receit | da Atividade   |        | Nota Fiscal                | 07.4                  | RECEBIMENTO CONFORME                            | NF 141044           |           |            | 46.54  | 1.40    |
|      | 03/01/2018       | 001     | Salda             |                | 001 - Fazenda Santa Rita | -          | 2.02.001.0003                  | Sticture | Water 0        |        |                            |                       |                                                 |                     |           | _          | Autom  |         |
|      | 03/01/2018       | 001     | Saida             |                | 001 - Fazenda Santa Rita |            | 2.01.001.0003                  |          | S valor 6      | ateado | -                          |                       | 4148014                                         | -                   | -         |            |        | -       |
|      | 03/01/2018       | 001     | Saida             |                | 002 - Fazenda Alvorada   |            | 2.01.001.0003                  |          |                | PF     | Produk                     | tor;                  | Imovel                                          | Participação        | - 76)     | Valor Rate | D06    | Conta B |
|      | 04/01/2018       | 001     | Entrada           |                | 002 - Fazenda Alvorada   |            | 1.01.001.0002                  | 1-Receib |                | -      | Printe G S                 | oares                 | 001 - Pazenda Santa Rita                        | 005 - Comodato      | 10        |            | 009419 | 513     |
|      | 04/01/2018       | 001     | Entrada           |                | 002 - Fazenda Alvorada   |            | 1.01.001.0002                  | 1-Receit | Ve             | -      | Inão G Sc                  | ares                  | 001 - Fazenda Santa Rita                        | 002 - Condominio    | -10       | 20         | 04749  |         |
|      | 05/01/2018       | 001     | Saida             | 12345          | 001 - Fazenda Santa Rita |            | 2.02.002.0001                  |          |                |        |                            | ares                  |                                                 | Date Consolition    | 10        | 2.9        | 210.00 | -       |
|      | 07/01/2018       | 001     | Saida             | 12345          | 001 - Fazenda Santa Rita |            | 2.02.002.0001                  |          |                |        |                            |                       |                                                 |                     |           |            |        |         |
|      | 07/01/2018       | 001     | Saida             | 12345,         | 001 - Fazenda Santa Rita |            | 2.02.002.0003                  |          |                |        |                            |                       |                                                 |                     |           |            |        |         |
|      | 07/01/2018       | 001     | Saida             | 12345          |                          |            | 2.01.002.0001                  |          |                |        |                            |                       |                                                 |                     |           |            |        |         |
| ( I. | 07/01/2018       | 001     | Şaida             |                |                          |            | 2.01.002.0003                  |          |                |        |                            |                       |                                                 |                     |           |            |        |         |
|      | 08/01/2018       | 001     | Saida             |                |                          |            | 2.02.001.0001                  |          |                |        |                            |                       |                                                 |                     |           |            |        |         |
| li - | 08/01/2018       | 001     | Saida             |                |                          |            | 2.02.001.0001                  |          |                |        |                            |                       |                                                 |                     |           |            |        |         |
|      | 09/01/2018       | 001     | Saida             |                |                          |            | 2.02.001.0002                  |          |                |        |                            |                       |                                                 |                     |           |            |        |         |
|      | 09/01/2018       | 001     | Saida             |                |                          |            | 2.02.001.0002                  |          |                | _      |                            |                       |                                                 |                     |           |            | _      |         |
|      | 09/01/2018       | 001     | Saide             |                |                          |            | 2.02.001.0002                  |          |                | 0      |                            |                       | VI ref pagto                                    | ERTILIZANTES SA NE  | 18        |            | 54.61  | 0,00    |

**Contábil/Livro Caixa/Processamentos -** Lançamentos LCDPR: Detalhe do Valor Rateado para cada produtor

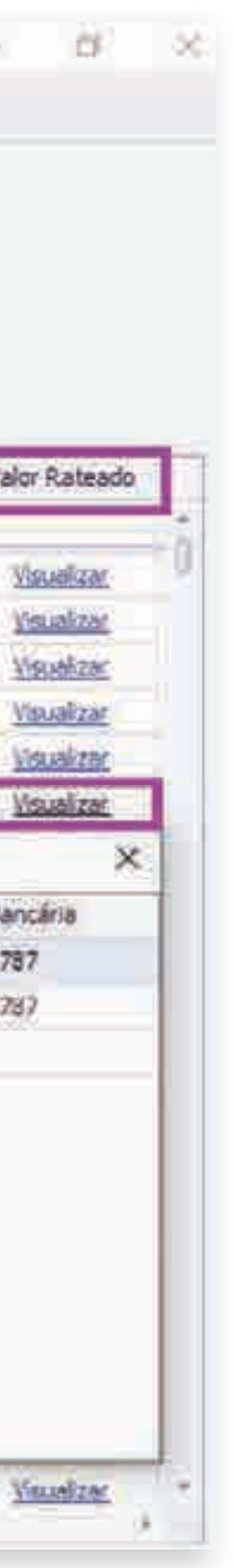

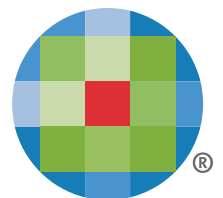

Cadastro de Imóveis

Após ter **cadastrado os produtores,** vincule os mesmos aos imóveis explorados, **defina o tipo de exploração** e o percentual de participação.

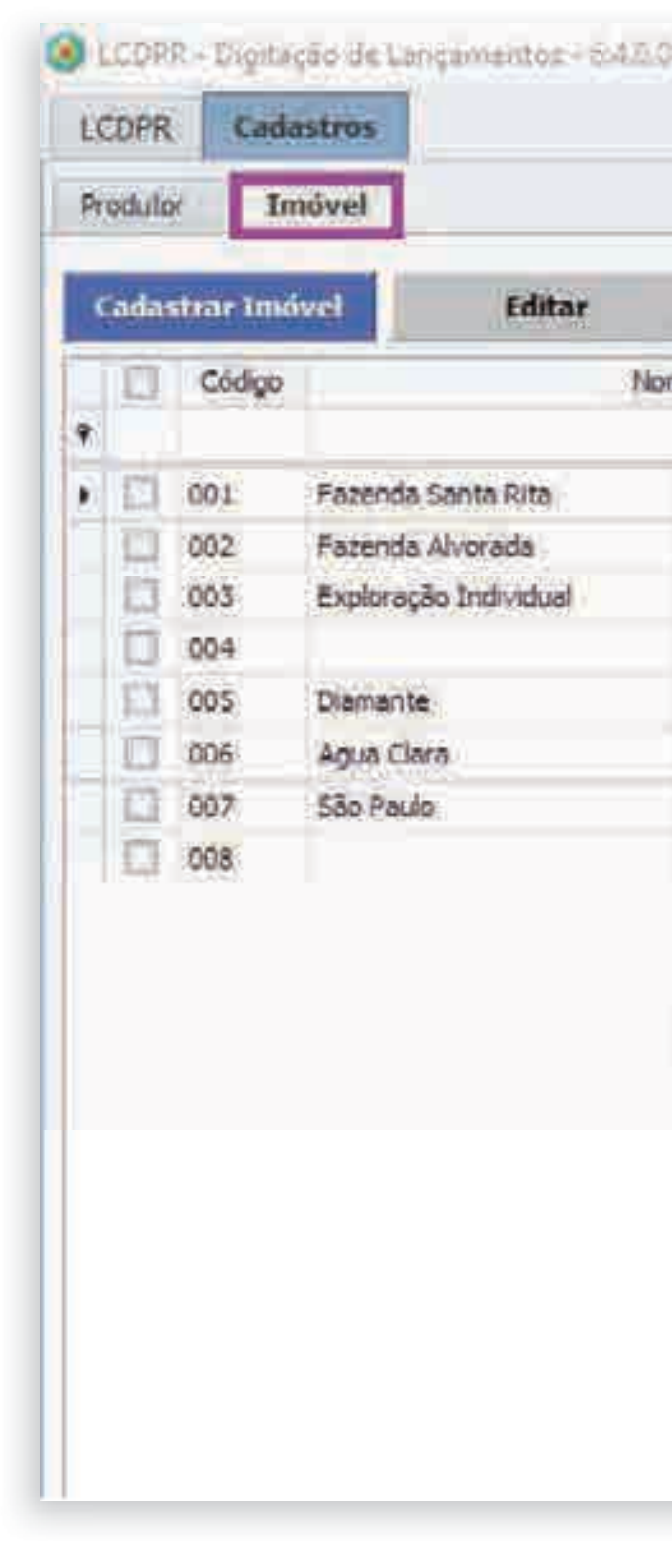

**Cadastro de Imóveis –** Distribuição dos Percentuais de Participação entre os produtores

| Cadestiur Imóvel X 1000<br>Campos obrigatórios possuem (*)<br>Chilgo Nome* Septeração |      |
|---------------------------------------------------------------------------------------|------|
| Cadestray Imdvel 1000<br>Campos obrigatórios possuem (*)<br>Chilgo Nome* Exploração   |      |
| Campos obrigatórios possuem (*)<br>Chilgo Nome* Seconda Santa Rita Seconda Santa Rita |      |
| Campos obrigatórios possuem (*)<br>Côvigo Nome*<br>001 Fazenda Santa Rita             |      |
| 001 Fazenda Santa Rita                                                                |      |
|                                                                                       |      |
| Toscricao Estadual Endereco do Imovei"                                                |      |
| Rua da Roça Tipo de Explora                                                           | içãa |
| Barro / Distrito* UF* Municipio* André G Soares * Comodato                            |      |
| Pazencial SP • 3500105 • Bruno G Soares Condominio                                    | 99   |
| João G Spares Condomínio                                                              | 100  |

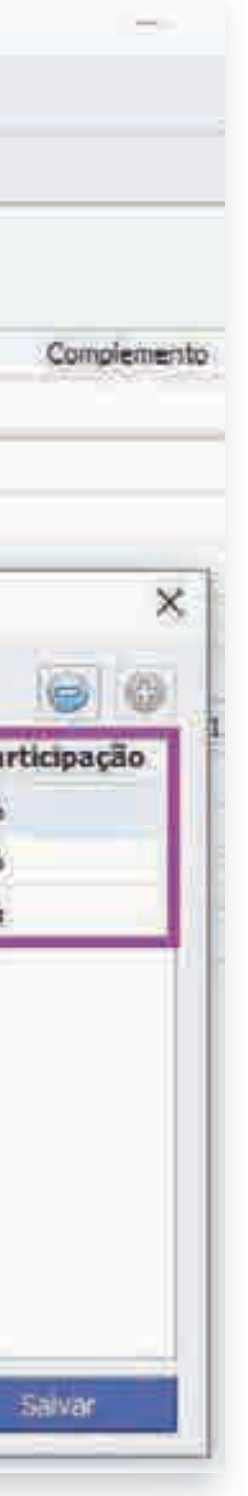

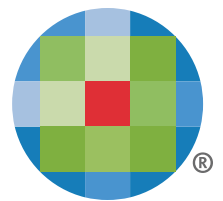

Cadastro de Produtores

Selecione um produtor cadastrado, clique em **'Visualizar'** na coluna 'Imóvel' e **identifique todos os imóveis** explorados por ele.

| P | rodut | tor Imóvel     |   |   |
|---|-------|----------------|---|---|
| ( | Cada  | strar Produtor |   | 8 |
|   |       | Nome           |   |   |
| T | T     | Sandra         |   |   |
|   |       | André G Soares |   |   |
|   |       | Bruno G Soares | , |   |
|   |       | João G Soares  |   |   |
| 2 |       |                |   |   |
| 2 |       |                |   |   |
| 2 |       |                |   |   |
|   |       |                |   |   |
|   |       |                |   |   |

Cadastro de Produtores e seus imóveis explorados

-6,4,0.0

| tar | E          | xcluir |             | Categori | as   | Contas Bancária                                         | as          |                                       |                                       |                                |       |
|-----|------------|--------|-------------|----------|------|---------------------------------------------------------|-------------|---------------------------------------|---------------------------------------|--------------------------------|-------|
| PF  | Endereço   | Número | Complemento | Bairro   | UF   | Código do Município                                     | Сер         | Número de Telefone                    | E-mail                                | Imóvel                         | Conta |
|     | 1111111111 | 1111   | 11111111    | 11111    | AC   | 1200013                                                 | 11111111    | (011)1111-1111                        | 1241                                  | Visualizar                     | Vis   |
|     | Rua Deput  | 695    | (2115)      | Centro   | SP   | 3500105                                                 | 17800970    |                                       | calebfran                             | Visualizar                     | Vis   |
|     | Rua Deput  | 469    | 300         | Centro   | SP   | 3500105                                                 | 17800970    |                                       | manoelhe                              | Visualizar                     | Visi  |
|     | Rua Deput  | 425    | 595         | Centro   | SP   | 3500105                                                 | 17800970    | · · · · · · · · · · · · · · · · · · · | daudiocal                             | Visualizar                     | Visa  |
|     |            |        |             |          | 001- | Código / Nome<br>Fazenda Santa Rita<br>Fazenda Alvorada | e do Imóvel | 002 - Con<br>002 - Con                | o de Exploração<br>dominio<br>dominio | Percentual<br>45,00%<br>40,00% |       |

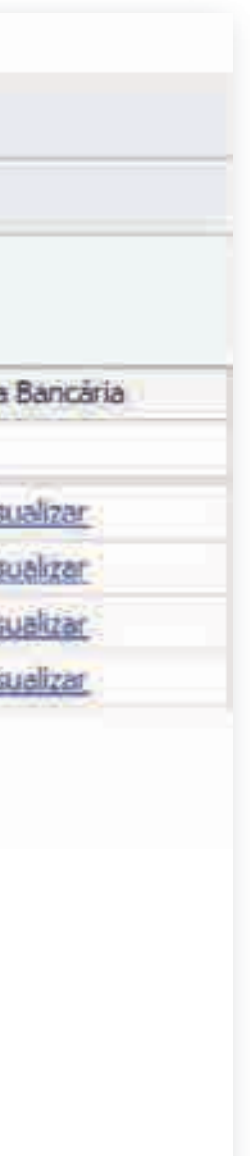

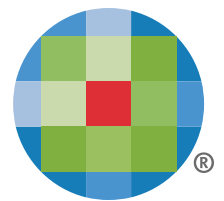

#### Lançamentos LCDPR

É possível acompanhar o **andamento da** atividade rural de cada produtor e identificar se ele é ou não **obrigado a declarar o LCDPR** por meio da coluna Saldo Final.

| mpre<br>02 | rsa:<br>127 💌 | Produtor:<br>André G Soa            | res   |            |         |        | •    | xerciclo: Period<br>2018 De: ( | o:<br>01/01 💌 Até | : 31/12 | •        | Proces | -Lançamentos<br>Total:<br>Inconsistência | do Periodo<br>0<br>s: 0                    |       |
|------------|---------------|-------------------------------------|-------|------------|---------|--------|------|--------------------------------|-------------------|---------|----------|--------|------------------------------------------|--------------------------------------------|-------|
| licio      | nar kança     | mento                               | Exch  | uir        | Gerar I | Excel  |      | Atualizar                      |                   |         |          |        |                                          |                                            |       |
| io Ir      | icial: R\$7.  | 000.000,00                          |       |            |         |        |      |                                |                   |         |          |        |                                          |                                            |       |
| 0          | Númerö        | Data                                | Conta | Tipo de La | Conta   | Imdvel | 3.00 | Categoria                      | Identificad       | Núm     | Tipo d   | CNP    |                                          | Histórico                                  | Valor |
|            |               | Collector of Collector of Collector |       |            |         |        |      |                                |                   |         |          |        |                                          |                                            |       |
| LT         | 000865        | 20/12/2018                          | 001   | Saída      |         |        |      | 2.02.001.0002                  |                   |         | <u> </u> |        | Virefpagto                               | IRRIG. IND. COM. REP. E SERV. LTDA NF 1529 | 31448 |
| 13         | 000866        | 20/12/2018                          | 100   | Saída      |         |        |      | 2.02.001.0003                  |                   |         |          |        | VI ref pagto                             | E SERVIÇOS LTDA NF 9345                    | 135   |
| 11         | 000868        | 20/12/2018                          | 001   | Saida      |         |        |      | 2.02.001.0001                  |                   |         |          |        | Vi ref pagto PE                          | REIRA DE SOUZA ME NF 49                    | 4822  |
|            | 000913        | 20/12/2018                          | 001   | Saída      |         |        |      | 2.02.002.0001                  |                   |         |          |        | Viref pagto 2ª PARC. 13º 5               | ALARIOS + 2018                             | 921   |
| Ë          | 000931        | 20/12/2018                          | 001   | Saída      |         |        |      | 2.01.002.0001                  |                   |         |          |        | Viref pagto 2ª PARC, 13º 5               | ALÁRIOS - 2018                             | 99    |
| <b>C</b> 1 | 000859        | 21/12/2018                          | 001   | Saída      |         |        |      | 2.02.001.0003                  |                   |         |          |        | Virefpagto                               | MAQ. AGRIC. COM. E REP. LTDA NF 23135      | 213   |
| 1.7        | 000836        | 23/12/2018                          | 001   | Saída      |         |        |      | 2.01.001.0001                  |                   |         |          |        | Viref pagto ENEL - CEB - DR              | F - 11/2018                                | 290   |
|            | 000860        | 25/12/2018                          | 001   | Saida      |         |        |      | 2.02.001.0003                  |                   |         |          |        | VI ref pagto                             | PEÇAS LTDA NF 32061                        | 265   |
| 11         | 000854        | 26/12/2018                          | 001   | Saída      |         |        |      | 2.02.001.0002                  |                   |         |          |        | Vi ref pagto AGRO                        | NEGOCIOS LTDA NE 49330                     | 3300  |
| 01         | 000861        | 26/12/2018                          | 001   | Saida      |         |        |      | 2.02.001.0001                  |                   |         |          |        | Vi ref pagto                             | NF 10043                                   | 450   |
| HT.        | 000862        | 26/12/2018                          | 001   | Saída      |         |        |      | 2.02.001.0001                  |                   |         |          |        | Vi ref pagto                             | NF 10044                                   | 114   |
|            | 000863        | 26/12/2018                          | 001   | Saída      |         |        |      | 2.02.001.0001                  |                   |         |          |        | VI ref pagto                             | NF 10045                                   | 293   |
| ĒĪ         | 000840        | 27/12/2018                          | 001   | Saída      |         |        |      | 2.01.001.0001                  |                   |         |          |        | VI ref pagto                             | AGRO E MAT. PARA CONST. LTDA NF 13735      | 199   |
| 13         | 000847        | 27/12/2018                          | 001   | Saida      |         |        |      | 2.02.001.0002                  |                   |         |          |        | Viref pagto FERTI                        | LIZANTES DO BRASIL LTDA NE 37712           | 42000 |
|            | 000849        | 27/12/2018                          | 001   | Saída      |         |        |      | 2.02.001.0002                  |                   |         |          |        | VI ref pagto FERTI                       | LIZANTES DO BRASIL LTDA NE 37670           | 6300  |
| 13         | 000850        | 27/12/2018                          | 001   | Saída      |         |        |      | 2.02.001.0002                  |                   | _       |          |        | Viref pagto FERTI                        | LIZANTES DO BRASIL LTDA NE 37669           | 6300  |
| 11         | 000864        | 27/12/2018                          | 001   | Saida      |         |        |      | 2.02.001.0001                  |                   |         |          |        | Vi ref pagto LUIZ FRANCISC               | 0 ME NF 2948                               | 6     |
| 13         | 000830        | 28/12/2018                          | 001   | Entrada    |         |        |      | 1.01.003.0001                  |                   |         |          |        | RECEBIMENTO CONFORME                     | NF 9041                                    | 4918  |
| ET.        | 000831        | 28/12/2018                          | 001   | Entrada    |         |        |      | 1.01.003.0001                  |                   |         |          |        | RECEBIMENTO CONFORME                     | NF 9042                                    | 49183 |
| 17         | 000858        | 30/12/2018                          | 001   | Saida      |         |        |      | 2.02.001.0003                  |                   |         |          |        | Vi ref pagto                             | AGRIC, COM, E REP, LTDA NF 23374           | 85    |

**Consulta Lançamentos e Saldos por Produtor** 

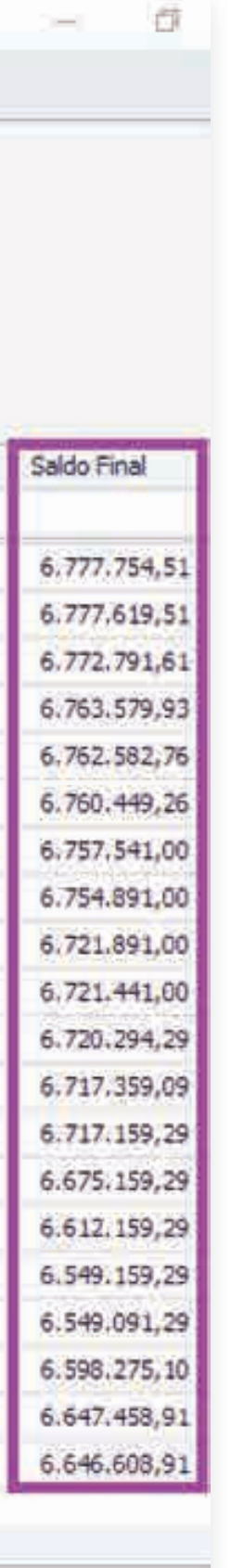

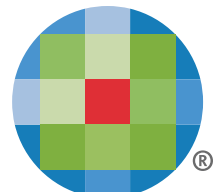

Enviar Lançamentos LCDPR

Defina também **quais lançamentos deverão ou não** ser exportados para o arquivo TXT do **LCDPR em 2020** 

| 0227              |                            |
|-------------------|----------------------------|
| vdiciona? I       | Engamento Ex               |
| Ido Inicia        | tratual                    |
| Conta m           | and the                    |
| 88889             |                            |
| 12345             | 001 - Fazenda Santa Rita   |
| Constant Constant | 002 - Fazenda Alvorada     |
| 45678,            | 003 - Exploração Individua |
| 12345             | 001 - Fazenda Santa Rita   |
| 12345             | 001 - Fazenda Santa Rita   |
|                   | 001 - Fazenda Santa Rita   |
|                   | 001 - Fazenda Santa Rita   |
|                   | 002 - Fazenda Alvorada     |
|                   | 002 - Fazenda Alvorada     |
|                   | 002 - Fazenda Alvorada     |
| 12345             | 001 - Fazenda Santa Rita   |
| 12345             | 001 - Fazenda Santa Rita   |
| 12345             | 001 - Fazenda Santa Rita   |
| 12345             |                            |
|                   |                            |
|                   |                            |

Indicador 'Enviar para LCDPR: Sim ou Não'

#### 0.0.2

|               | Exerci<br>201          | ício: Per<br>8 De: | riodo:<br>; 01/01 💌 | Até: 31 | /12 • Processar                | Lançamentos do Período<br>Total: 1114<br>Inconsistências: 8 |           |               |              |    |
|---------------|------------------------|--------------------|---------------------|---------|--------------------------------|-------------------------------------------------------------|-----------|---------------|--------------|----|
| Categoria     | Gerar Excel            | Atualia            | Tipo do D           | CNP     | 0                              | Histórico                                                   | Valor     | Valor Rateado | Saldo Final  | En |
| 2.01.001.0001 | -                      |                    | Nota Fiscal         | 07.4    | pagto fornecedores             |                                                             | 30.000,00 | Visualizar    | 6.970.000.00 | H  |
| 2.02.003.0003 |                        |                    | Nota Fiscal         | 07.4    | VI ref pagto ACESSÓRIOS S/ FIN | ANCIAMENTO BANCO DO BRASIL S.A                              | 956,80    | Visualizar    | 6.965.043,20 | 11 |
| 2.02.003.0001 |                        |                    | Nota Fiscal         |         | VI ref pagto JUROS S/FINANCIA  | MENTO BANCO DO BRASIL S.A                                   | 4.442,12  | Visualizar    | 6.964,601,08 | E  |
| 1.01.001.0001 | 1-Receita da Atividade |                    | Fatura              | 06.7    | dgdgdgfg                       |                                                             | 10.000,00 | Visualizar    | 6.97=.601,08 | F  |
| 1.01.001.0002 | 1-Receita da Atividade |                    | Nota Fiscal         | 07.4    | RECEBIMENTOS CONDOMINIO        | cijki                                                       | 45.541,40 | Visualizar    | 7.021.142.48 |    |
| 1.01.001.0002 | 1-Receita da Atividade |                    | Nota Fiscal         | 07.4    | RECEBIMENTO CONFORME NF 14     | 41044                                                       | 46.541.40 | Visualizar    | 7.067.683,88 | E  |
| 2.02.001.0003 |                        |                    | Nota Fiscal         |         | VI ref pagto                   | LTDA NF 146015                                              | 525,94    | Visualizar.   | 7.067.157,94 | F  |
| 2.01.001.0003 |                        |                    | Nota Fiscal         |         | VI ref pagto                   | LTDA NF 171252                                              | 98,00     | Visualizar    | 7.067.059,94 | L  |
|               |                        |                    |                     |         |                                |                                                             |           |               |              |    |

| 1.01.001.0002 | 1-Receita da Atividade | Nota Fiscal | 07.4 | RECEBIMENTO CO       | NFORME NF 141044                | 46.541.40  | Visualizar  | 7.067.683,88 |
|---------------|------------------------|-------------|------|----------------------|---------------------------------|------------|-------------|--------------|
| 2.02.001.0003 |                        | Nota Fiscal |      | VI ref pagto         | LTDA NF 146015                  | 525,94     | Visualizar. | 7.067.157,94 |
| 2.01.001.0003 |                        | Nota Fiscal |      | VI ref pagto         | LTDA NF 171252                  | 98,00      | Visualizar  | 7.057.059.94 |
| 2.01.001.0003 |                        | Nota Fiscal |      | VI ref pagto         | LTDA NF 174340                  | 2.510,00   | Visualizar  | 7.054.549,94 |
| 1.01.001.0002 | 1-Receita da Atividade | Nota Fiscal |      | RECEBIMENTO CO       | NFORME NF 141077                | 46.541.40  | Visualizar  | 7.111.091.34 |
| 1.01.001.0002 | 1-Receita da Atividade | Nota Fiscal |      | RECEBIMENTO CO       | NFORME NF 141078                | 46.541,40  | Visualizar  | 7.157.632,74 |
| 2.02.002.0001 |                        |             |      | VI ref pagto Salário | e - 12/2017                     | 22.313,68  | Vitualizar  | 7.138.319.06 |
| 2.02.002.0001 |                        |             |      | Vi ref pagto IRRF -  | 12/2017                         | 660,61     | Visualizar  | 7.134.658,45 |
| 2.02.002.0003 |                        |             |      | VI ref pagto FGTS    | - 12/2017                       | 2.183,08   | Visualizar  | 7.132.475,37 |
| 2.01.002.0001 |                        | Nota Fiscal | 07.4 | VI ref pagto IRRF    | 12/2017                         | 27,83      | Visualizar  | 7.132.447,54 |
| 2.01.002.0003 |                        |             |      | VI ref pagto PGTS    | ref pagto PGTS - 12/2017        |            | Visualizar  | 7.132.247,54 |
| 2.02.001.0001 |                        |             |      | Viref pagto CELG     | - GO - 12/2017                  | 7.388,02   | Visualizar  | 7.124.859,52 |
| 2.02.001.0001 |                        |             |      | Vi ref pagto CELG    | I ref pagto CELG - SO - 12/2017 |            | Visualizar  | 7.116.595,40 |
| 2.02.001.0002 |                        |             |      | Virefpagto           | FERTILIZANTES SA NF 29          | 55.080,00  | Visualizar  | 7.063.515,40 |
| 2.02.001.0002 |                        |             |      | Virefpagto           | FERTILIZANTES SA NF 32          | 48.960,00  | Visualizar  | 7.014.555,40 |
| 2.02.001.0002 |                        |             |      | Vi ref pagto         | FERTILIZANTES SA NF 28          | \$5.610,00 | Visualizar  | 6.951.945,40 |

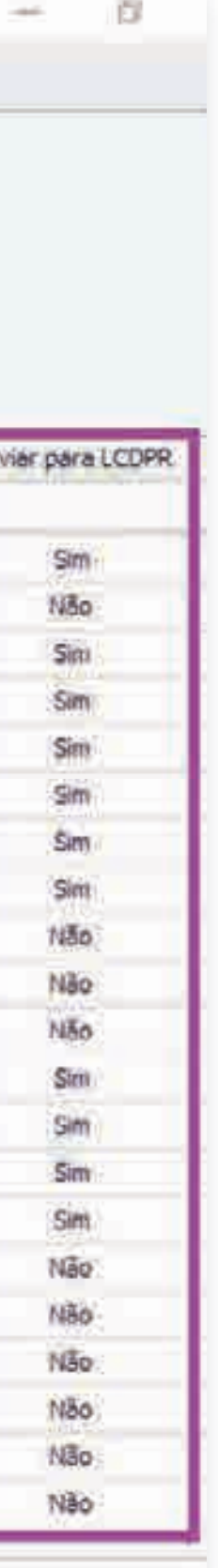

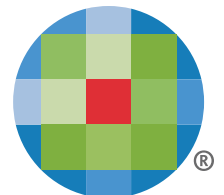

Lançamentos LCDPR módulo Contábil/Livro Caixa

Você obtém automaticamente, para o LCDPR, os lançamentos registrados no módulo Contábil/Livro Caixa do sistema Prosoft.

É facil **visualizar e digitar** novos lançamentos na grade, por meio dessa nova versão

| LCDPR       | Cada          | stros      |       |            |       |                           |                |                            |                        |     |                                   |            |                                                            |   |
|-------------|---------------|------------|-------|------------|-------|---------------------------|----------------|----------------------------|------------------------|-----|-----------------------------------|------------|------------------------------------------------------------|---|
| Emper<br>0. | tsa)<br>727 💌 | Produtor:  |       |            |       | Exercido: P<br>2018 0     | eriodo<br>e: 0 | 2:<br>1/01 <u>▼</u> Até: 3 | 91/12 • Process        | ar  | -Lançamen<br>Total:<br>Inconsistê | tos do Per | niodo<br>1114<br>g                                         |   |
| Adicin      | nar Lança     | mento      | Excl  | uie -      | Gerar | Excel Atua                | lizar          |                            |                        |     |                                   |            |                                                            |   |
| aldo I      | nicial: R\$7. | 000.000,00 |       |            |       |                           |                |                            |                        |     |                                   |            |                                                            |   |
|             | Número        | Data       | Conta | Tipo de La | Conta | Imóvel                    |                | Categoria                  | Identificador LCDPR    | Núm | Tipo do D                         | CNP        | Histórico                                                  |   |
| 8           |               |            |       | 11         |       |                           |                |                            |                        |     |                                   |            |                                                            | _ |
|             | 000388        | 02/01/2018 | 001   | Saida      | 88889 |                           |                | 2.01.001.0001              |                        |     | Nota Fiscal                       | 07.4       | pagto fornecedores                                         |   |
|             | 001012        | 02/01/2018 | 001   | Saída      | 12345 | 001 - Fazenda Santa Rita  |                | 2.02.003.0003              |                        |     | Nota Fiscal                       | 07,4,,.    | Viref pagto ACESSÓRIOS S/ FINANCIAMENTO BANCO DO BRASIL S. | Е |
|             | 001033        | 02/01/2018 | 001   | Saída      |       | 002 - Fazenda Alvorada    |                | 2.02.003.0001              |                        |     | Nota Fiscal                       |            | Wrefpagto JUROS S/ FINANCIAMENTO BANCO DO BRASIL S.A       |   |
|             | 001163        | 02/01/2018 | 001   | Entrada    | 45678 | 003 - Exploração Individu | al             | 1.01.001.0001              | 1-Receita da Atividade |     | Fatura                            | 05.7       | dødødøfø                                                   |   |
| 1           | 000033        | 03/01/2018 | 001   | Entrada    | 12345 | 001 - Fazenda Santa Rita  |                | 1.01.001.0002              | 1-Receita da Atividade |     | Nota Fiscal                       | 07.4       | RECEBIMENTOS CONDOMINIOjikijiki                            |   |
| TO          | 000034        | 03/01/2018 | 001   | Entrada    | 12345 | 001 - Fazenda Santa Rita  | 1              | 1.01.001.0002              | 1-Receita da Atividade |     | Nota Fiscal                       | 07.4       | RECEBIMENTO CONFORME NF 141044                             | 1 |
|             | 000039        | 03/01/2018 | 001   | Saida      |       | 001 - Fazenda Santa Rita  | 1              | 2.02.001.0003              |                        |     | Nota Fiscal                       |            | Vi ref pagto DICCO DIST. CUMMINS LTDA NF 146015            |   |
| 10          | 000280        | 03/01/2018 | 001   | Saida      |       | 001 - Fazenda Santa Rita  | 5              | 2.01.001.0003              |                        |     | Nota Fiscal                       |            | VI ref pagto GONTLIO & PEREIRA LTDA NE 171252              |   |
|             | 000281        | 03/01/2018 | 001   | Saída      |       | 002 - Fazenda Alvorada    |                | 2.01.001.0003              |                        |     | Nota Fiscal                       |            | Viref pagto GONTIJO & PEREIRA LTDA NF 174340               |   |
| E           | 000035        | 04/01/2018 | 001   | Entrada    |       | 002 + Fazenda Alvorada    |                | 1.01.001.0002              | 1-Receita da Atividade |     | Nota Fiscal                       |            | RECEBIMENTO CONFORME NF 141077                             |   |
| Ē           | 000036        | 04/01/2018 | 001   | Entrada    |       | 002 - Fazenda Alvorada    |                | 1.01.001.0002              | 1-Receita da Atividade |     | Nota Fiscal                       |            | RECEBIMENTO CONFORME NF 141078                             | 1 |
|             | 000358        | 05/01/2018 | 001   | Saída      | 12345 | 001 - Fazenda Santa Rita  | 1              | 2.02.002.0001              |                        |     |                                   |            | Viref pagto Salários - 12/2017                             | 1 |
| D           | 000359        | 07/01/2018 | 001   | Saida      | 12345 | 001 - Fazenda Santa Rita  |                | 2.02.002.0001              |                        |     |                                   |            | Viref pagto IRRF - 12/2017                                 |   |
| 0           | 000360        | 07/01/2018 | 001   | Saida      | 12345 | 001 - Fazenda Santa Rita  |                | 2.02.002.0003              |                        |     |                                   |            | Viref pagto FISTS - 12/2017                                |   |
| 10          | 000389        | 07/01/2018 | 001   | Saída      | 12345 |                           |                | 2.01.002.0001              |                        |     | Nota Fiscal                       | 07.4       | Virefpagto IHRF - 12/2017                                  |   |
| 10          | 000391        | 07/01/2018 | 001   | Saída      |       |                           |                | 2.01.002.0003              |                        |     |                                   |            | Viref pagto FGTS - 12/2017                                 |   |
| 10          | 000010        | 08/01/2018 | 001   | Saida      |       |                           |                | 2.02.001.0001              |                        |     |                                   |            | VI ref pagto CELG - GO - 12/2017                           |   |
| 16          | 000011        | 08/01/2018 | 001   | Saida      |       |                           |                | 2.02.001.0001              |                        |     |                                   |            | Virefpagto CELG - GO - 12/2017                             |   |
|             | 000026        | 09/01/2018 | 001   | Saída      |       |                           |                | 2.02.001.0002              |                        |     |                                   |            | Vitef pagto YARA BRASIL FERTILIZANTES SA NE 29             |   |
| TE          | 000028        | 09/01/2018 | 001   | Saída      |       |                           | ==             | 2.02.001.0002              |                        |     |                                   |            | Viref pagto YARA BRASIL FERTILIZANTES SA NE 32             |   |
| 15          | 000029        | 09/01/2018 | 001   | Saida      |       |                           |                | 2.02.001.0002              |                        | -   |                                   |            | Viref peoto YaRA BRASIL FERTE IZANTES SA NE 28             |   |

**Contábil/Livro Caixa/Processamentos –** LCDPR: Digitação de Lançamentos

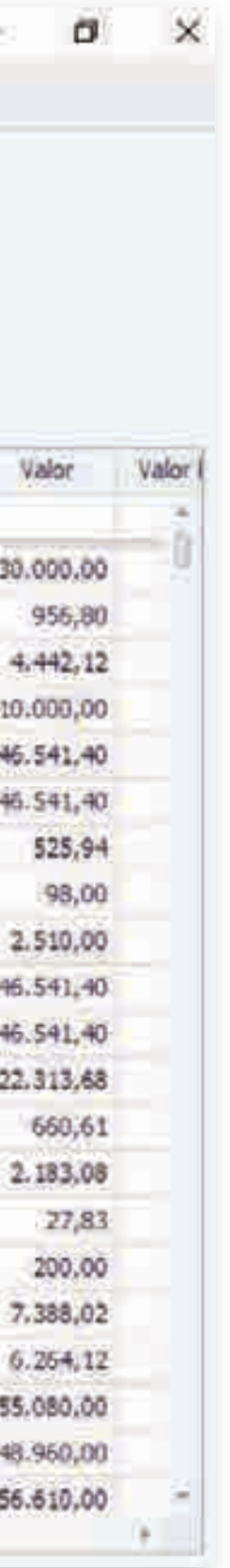

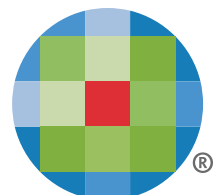

Lançamentos LCDPR módulo Contábil/Contabilidade

É possivel obter **para o LCDPR, os lançamentos** registrados no módulo Contábil/Contabilidade do sistema Prosoft.

Facilmente você visualiza eles na grade e pode complementar com as demais informações exigidas, de forma que fiquem preparados para atender à obrigação a ser entregue em 2020

| U  | COPR Cadast          | ros Parân  | netros  |
|----|----------------------|------------|---------|
|    | Empresa:             | Produtor:  |         |
|    | 0022 💌               |            |         |
| _  |                      |            |         |
|    | Gerar Excel          | A          | tualiza |
| 5a | ldo Inicial: R\$2.43 | 36.258,58  |         |
| _  | Conta                | Tipo de La | Conta   |
| 9. |                      |            |         |
| P  | BANCO BRADES         | Saída      |         |
|    | CAIXA                | Transfere  |         |
|    | BANCO BRADES         | Saída      |         |
|    | BANCO BRADES         | Saída      |         |
|    | BANCO BRADES         | Saída      |         |
|    | BANCO BRADES         | Saída      |         |
|    | BANCO BRADES         | Saida      |         |
|    | BANCO BRADES         | Saída      |         |
|    | BANCO BRADES.        | Saída      |         |
|    | BANCO BRADES         | Saída      |         |
|    | BANCO BRADES         | Saída      |         |
|    | BANCO BRADES         | Saída      |         |
|    | SICREDI - COO        | Entrada    |         |
|    | - SICREDI - COO      | Saída      |         |
|    | BANCO BRADES         | Entrada    |         |
|    |                      | Transferê  |         |
|    |                      | Transferê  | (       |
|    | BANCO BRADES         | Transferé  | í.      |
|    | BANCO BRADES         | Transferê  |         |
| F  | BANCO BRADES         | Transferê  |         |

| 8:4.0:0 | l                                                      |                                                                                                    |                 |              |                                   |                                         |                                                                                                    |               | -                    |
|---------|--------------------------------------------------------|----------------------------------------------------------------------------------------------------|-----------------|--------------|-----------------------------------|-----------------------------------------|----------------------------------------------------------------------------------------------------|---------------|----------------------|
|         | Exercício: P<br>2019 D                                 | eríodo:<br>pe: 01/01 💌 Até: 31/                                                                                | 01 •            | Processar    | Lançamen<br>Total:<br>Inconsistêr | tos do Período<br>40<br>ncias: <u>0</u> |                                                                                                    |               |                      |
|         | Imóvel                                                 | Conta Bancária CNF                                                                                             | PJ/CPF Part     | icipante Tip | o de Documento<br>T               | Aplicar                                 | Mais Acões                                                                                                    |               |                      |
| Imóvel  | Despesas / Receitas                                    | Identificador LCDPF                                                                                            | t Nú            | mer Tipo do  | CNPJ/CPF                          |                                         | Histórico                                                                                                    | -             | Valor 👻 👌            |
|         | 50194 - COMUNICACAO                                    |                                                                                                    |                 |              | 31,496.7 [E                       | ESP. DE TELECOM                         | UNIC, VIVO                                                                                                    |               | 1.001,06             |
|         | 11206 - BANCO BRADESCO S/A                             |                                                                                                    | Nalor           | Rateado      |                                   |                                         |                                                                                                    |               |                      |
|         | 50243 - SEGUROS                                        |                                                                                                    |                 | CPE          | Produtor                          | Imovel                                  | Participação %                                                                                                    | Valor Pateado | Conta Banca          |
|         | 50243 - SEGUROS                                        |                                                                                                    |                 |              | loão C Soare                      | 2MOVE                                   | ratuupação ve                                                                                                    | 1 001 05      | Corna parica         |
|         | 11495 - C/C PF SANDRA                                  |                                                                                                    |                 |              | 5000 0.00010                      |                                         | n.                                                                                                    | 1.001,00      |                      |
| [[      | 50243 - SEGUROS                                        |                                                                                                    |                 |              |                                   |                                         |                                                                                                    |               |                      |
|         | 11495 - C/C PF SANDRA                                  |                                                                                                    |                 |              |                                   |                                         |                                                                                                    |               |                      |
|         | 11495 - C/C PF SANDRA                                  |                                                                                                    |                 |              |                                   |                                         |                                                                                                    |               |                      |
| 8       | 11495 - C/C PF SANDRA                                  |                                                                                                    |                 |              |                                   |                                         |                                                                                                    |               |                      |
|         | 11495 - C/C PF SANDRA                                  |                                                                                                    |                 |              |                                   |                                         |                                                                                                    |               |                      |
|         | 50216 - IMPOSTO S/ APLICA                              | 2-Despesas de custeio e                                                                                        |                 |              |                                   |                                         |                                                                                                    |               |                      |
|         | 11495 - C/C PF SANDRA                                  | 2                                                                                                    |                 |              |                                   |                                         |                                                                                                    |               |                      |
|         | 11315 - SICREDI - COOP. DE                             |                                                                                                    |                 |              |                                   |                                         |                                                                                                    |               |                      |
|         | 50215 - DESPESAS BANCARIAS                             | 2-Despesas de custeio e                                                                                        |                 |              |                                   |                                         |                                                                                                    |               |                      |
|         | 11601 - ADIANTAMENTOS                                  | _                                                                                                    |                 |              |                                   |                                         |                                                                                                    |               |                      |
|         | 50216 - IMPOSTO S/ APLICA                              | 2-Despesas de custeio e                                                                                        | inve            |              | 1                                 | RRF S/RESG.APLIC                        | FINAN                                                                                                    |               | -0,18                |
|         | 50215 - DESPESAS BANCARTAS                             | 2-Despesas de custeio e                                                                                        | inve            |              | (E                                | ESP. BANCARIAS                          | INVEST FACIL                                                                                                    |               | 10.90                |
|         |                                                        | the second second second second second second second second second second second second second second second s | 110 March 20144 |              | 1.3                               |                                         | Construction and a subscription of the state of the state |               | 10,00                |
| Î       | 11206 - BANCO BRADESCO S/A                             |                                                                                                    |                 | 1:           | S                                 | UPRIMENTO DE CA                         | AIXA SP 17/19 CH, 2504                                                                                                    |               | -848,43              |
|         | 11206 - BANCO BRADESCO S/A<br>11302 - BANCO BRADESCO S |                                                                                                    |                 | á.           | S                                 | UPRIMENTO DE CA<br>LESGATE EM FUNDO     | AIXA SP 17/19 CH, 2504<br>OS RF PLUS 833196                                                                                                    | 20            | -848,43<br>18.701,71 |

**Contábil/Contabilidade/Guias e Arquivos Magnéticos –** LCDPR: Preparação dos Lançamentos Contábeis

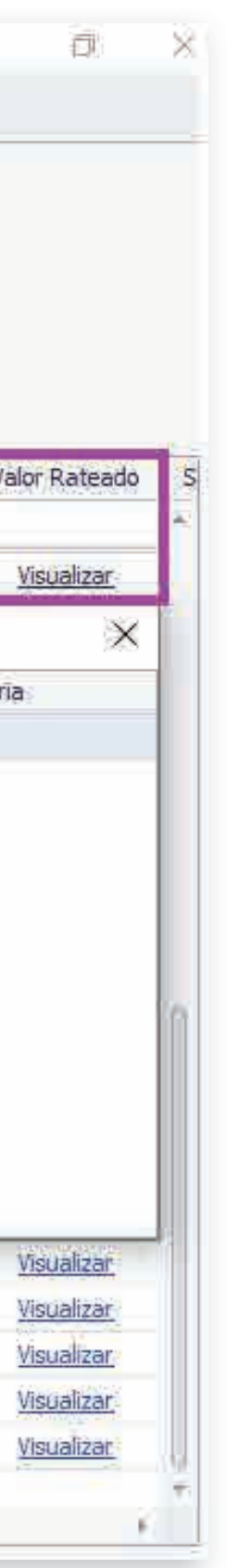

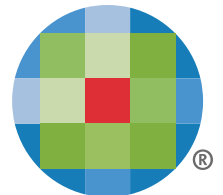

Quando utilizar o **módulo Contábil/Contabilidade,** você ainda pode contar com a funcionalidade de **Importação Excel.** 

#### **Veja como funciona!**

Você o os lan Contál É facil

Se o seu produtor rural realiza o **fluxo de caixa da atividade rural** por meio de um ERP, **você pode solicitar** que ele extraia desse ERP as informações financeiras **por meio de uma planilha Excel.** 

Clique aqui para saber mais detalhes sobre a Importação Excel.

Depois **basta fazer a importação** dessas informações constantes na planilha para a contabilidade, que **alimentará o LCDPR automaticamente.** 

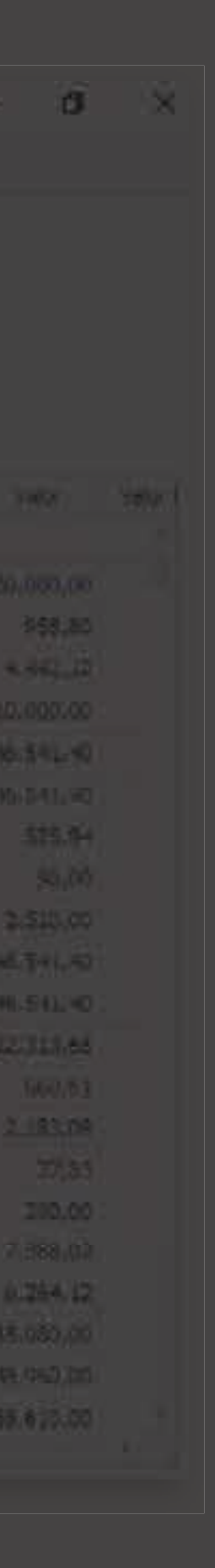

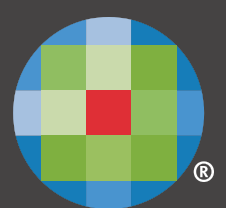

Identificador LCDPR (Planos de Contas e de Categorias)

Defina o **identificador LCDPR** para as contas dos planos de categorias (CXA) e/ou de contas contábeis (CTB).

Assim, os lançamentos obtidos para o **LCDPR serão complementados automaticamente** com essa informação

| Opç  | ategoria<br>ões Fei | is - 5.<br>mami                   | .2.0.0<br>ientas | Aju    | da        |               |                 |            |                                   |                |                                     |             |              |               |                |                 |             |                     |        |
|------|---------------------|-----------------------------------|------------------|--------|-----------|---------------|-----------------|------------|-----------------------------------|----------------|-------------------------------------|-------------|--------------|---------------|----------------|-----------------|-------------|---------------------|--------|
| NÖ   | mero do /           | Arquis                            | vo de            | Catego | orias [   | 2011          | F 0             |            |                                   |                |                                     |             |              |               |                |                 |             |                     |        |
| Alte | rações e            | m Lot                             | te               |        |           |               |                 |            |                                   |                |                                     | 7           |              |               |                |                 |             |                     |        |
| Le   | to:                 |                                   |                  |        |           |               | L.Caixa         | a:         |                                   |                | -                                   |             |              |               |                |                 |             |                     |        |
| IR   | E:                  |                                   |                  |        |           |               | LCDPR           | 2-Desp     | resas de custeio e m              | vestimentos    | <ul> <li>Aplicar a Todos</li> </ul> |             |              |               |                |                 |             |                     |        |
|      | Cádias              | 6                                 | -                |        |           |               | Descrip         | -En        | 1                                 | Leto           | IPE L C                             | 'aiva       |              |               | LCDPP          |                 |             |                     |        |
| ET.  | 00201               | 2.01                              | 1.000.0          | 0000 0 | DESPESA   | S OPERACIO    | ONAIS           | 100        |                                   | Não Não sujeit | to a retenção S                     | Sim         |              |               | LCDI           |                 |             |                     |        |
|      | 00202               |                                   | Diano            | de Ce  | untar 5   | 65.0.0        |                 |            |                                   |                |                                     |             |              |               |                |                 |             | b.                  |        |
|      | 00203               | On                                | riano            | Ferra  | amentas   | Aiuda         |                 |            |                                   |                |                                     |             |              |               |                |                 |             |                     |        |
|      | 00204               |                                   | çoes             | i cire | mentus    | Ajuuu         |                 |            |                                   |                | Plano                               |             |              |               | -              |                 |             |                     |        |
|      | 00205               |                                   |                  |        |           |               |                 |            |                                   |                | Referencial/SPED Pla                | no Contas N |              | ® 🛓 📂         |                |                 |             |                     |        |
|      | 00206               | Pri                               | ropried          | lades  | Contas    | 1             |                 |            |                                   |                |                                     |             |              |               |                |                 |             |                     |        |
|      | 00207               |                                   | - opineo         |        |           | 1             |                 |            |                                   |                |                                     |             | 1.00         | 1             |                |                 |             |                     |        |
|      | 00208               |                                   | Filtrar          | por:   |           |               |                 |            | ▼ De:                             | Até:           |                                     | Filtrar     | <b></b>      |               |                |                 |             |                     |        |
|      | 00209               |                                   | LCDPF            | R:     | 2 - Despe | esas de cust  | eio e invest    | imentos    | <ul> <li>Aplicar a Tod</li> </ul> | los 🕕          |                                     |             |              |               |                |                 |             |                     |        |
|      | 00210               |                                   |                  |        |           |               |                 |            |                                   |                |                                     |             |              |               |                |                 |             |                     |        |
|      | 00211               | 11 Código de Acesso Classificador |                  |        |           |               |                 | dor        | Nome                              | da Conta       | Sujeita a Correção                  | Redutora    | Centro d     | le Custo      | Taxa de Objeto |                 |             | LCDPR               |        |
|      | 00212               | 12 51000 5.1.01.00.000 DESPES     |                  |        |           |               | 5.1.01.00.      | 00.00      | DESPESAS ADMIN                    | ISTRATIVAS     | Não                                 | Não         | Não          | Nã            | o converte     | Não             |             |                     |        |
|      | 00213               | 3 51100 5.1.01.00.00 SALARIOS     |                  |        |           |               | SALARIOS E ENCA | ARGOS      | Não                               | Não            | Não                                 | N           |              | Não           |                |                 |             |                     |        |
|      | 00214               |                                   |                  |        | LCDPF     | R - Digitação | o de Lançan     | nentos - 6 | 5.4.0.0                           |                |                                     |             |              |               |                |                 |             |                     |        |
|      | 00215               |                                   |                  |        | LCDPR     | Cadast        | ros             |            |                                   |                |                                     |             |              |               |                |                 |             |                     |        |
|      | 00216               |                                   |                  |        |           |               |                 |            |                                   |                |                                     |             |              |               |                |                 |             |                     |        |
|      | 00217               |                                   |                  |        | Empre     | sa:           | Produtor:       |            |                                   | Ex             | ercício: Período:                   |             |              |               | -Lançament     | tos do Período  | 1114        |                     |        |
|      | 00218               |                                   |                  |        | 02        | 27 🔻          |                 |            |                                   | ▼ 2            | 2018 De: 01/01 🔻 A                  | té: 31/12   | • Pro        | ocessar       | Inconsistêr    | ncias:          | 8           |                     |        |
|      | 00219               |                                   |                  |        |           |               |                 |            |                                   |                |                                     |             |              |               | Inconsister    |                 | _           |                     |        |
|      | 00220               |                                   |                  |        | Adicion   | ıar Lançam    | ento            | Exclu      | uir Ge                            | rar Excel      | Atualizar                           |             |              |               |                |                 |             |                     |        |
|      | 00221               |                                   |                  |        | Saldo In  | icial: R\$7.0 | 00.000.00       |            |                                   |                |                                     |             |              |               |                |                 |             |                     |        |
|      | 00223               |                                   |                  | [      |           | Número        | Data            | Conta      | Tipo de Lançamento                | Conta Bancária | Imóvel                              | Despesa     | s / Receitas | Categoria     | Ide            | entificador LCD | PR          | Número do Documento | Tipo d |
| L    |                     | .                                 |                  |        | ۹         |               |                 |            |                                   |                |                                     |             |              |               |                |                 |             |                     |        |
|      |                     | .                                 |                  |        | •         | 000388        | 02/01/2018      | 001        | Saída                             | 88889999       |                                     |             |              | 2.01.001.0001 | 1 2-Despesas   | de custeio e in | vestimentos |                     | N      |
|      |                     |                                   |                  |        |           | 001012        | 02/01/2018      | 001        | Saída                             | 123456         | 001 - Fazenda Santa Rita            |             |              | 2.02.003.0003 | 3              |                 |             |                     | N      |
|      |                     |                                   | 님                |        |           | 001033        | 02/01/2018      | 001        | Saída                             |                | 002 - Fazenda Alvorada              |             |              | 2.02.003.0001 | L              |                 |             |                     | N      |
|      |                     |                                   |                  |        |           | 001162        | 02/01/2018      | 001        | Entrada                           | 456785         | 003 - Exploração Individua          | i           |              | 1.01.001.0001 | 1 1-Receita da | a Atividade Ru  | ral         |                     |        |
|      |                     |                                   |                  |        |           | 000033        | 03/01/2018      | 001        | Entrada                           | 123456         | 001 - Fazenda Santa Rita            |             |              | 1.01.001.0002 | 2 1-Receita da | a Atividade Ru  | ral         |                     | N      |
|      |                     |                                   |                  | _      |           | 000034        | 03/01/2018      | 001        | Saída                             | 123430         | 001 - Fazenda Santa Rita            |             |              | 2.02.001.0002 | 1-Receita da   | a Auvidade Ru   | i di        |                     | IN N   |
|      |                     |                                   |                  |        |           | 000280        | 03/01/2018      | 001        | Saída                             |                | 001 - Fazenda Santa Rita            |             |              | 2.01.001.0003 | 3              |                 |             |                     | N      |
|      |                     |                                   |                  |        |           | 000281        | 03/01/2018      | 001        | Saída                             |                | 002 - Fazenda Alvorada              |             |              | 2.01.001.0003 | 3              |                 |             |                     | N      |
|      |                     |                                   |                  |        |           | 000035        | 04/01/2018      | 001        | Entrada                           |                | 002 - Fazenda Alvorada              |             |              | 1.01.001.0002 | 2 1-Receita da | a Atividade Ru  | ral         |                     | N      |
|      |                     |                                   |                  |        |           | 000000        |                 |            |                                   |                |                                     |             |              |               |                |                 |             |                     | N      |
|      |                     |                                   |                  |        |           | 000036        | 04/01/2018      | 001        | Entrada                           |                | 002 - Fazenda Alvorada              |             |              | 1.01.001.0002 | 2 1-Receita da | a Atividade Ru  | ral         |                     | IN     |

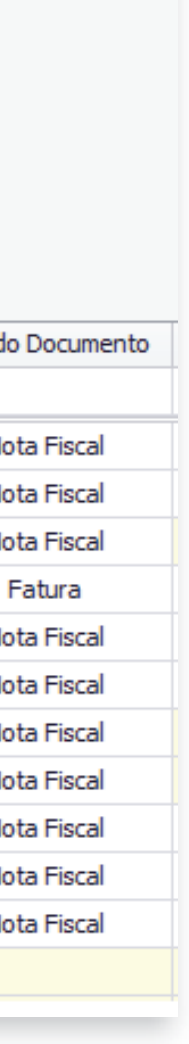

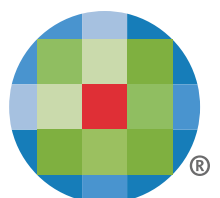

Rapidamente você pode **identificar os** lançamentos que foram obtidos dos módulos CXA e/ou CTB e ainda não foram complementados com as novas informações obrigatórias para o LCDPR (Imóvel, Conta Bancária, Tipo de Documento e/ou Participante).

As informações faltantes **estarão destacadas** em amarelo e existe um link para filtrar somente os lançamentos inconsistentes (que ainda não atendem todas as exigências do LCDPR)

| 3<br>L                                                         | LCDP<br>CDPR | R - Digitaçã<br>Cadas | ăo de Lançan<br><b>stros</b> | nentos - 6 | 5.4.0.0            |                |                                           |                     |               |                                                                           |                     |      |
|----------------------------------------------------------------|--------------|-----------------------|------------------------------|------------|--------------------|----------------|-------------------------------------------|---------------------|---------------|---------------------------------------------------------------------------|---------------------|------|
| Empresa: Produtor:                                             |              |                       |                              |            |                    |                | ercício: Período:<br>2018 De: 01/01 💌 Até | é: 31/12 ▼ Pr       | ocessar       | Lançamentos do Período       Total:     1114       Inconsistências:     8 |                     |      |
| Adicionar Lançamento     Excluir     Gerar Excel     Atualizar |              |                       |                              |            |                    |                |                                           |                     |               |                                                                           |                     |      |
| Sa                                                             | ldo Ir       | Número                | 000.000,00                   | Conta      | Tino de Lancamento | Conta Bancária | Imóvel                                    | Despesas / Deceitas | Categoria     | Identificador I CDPP                                                      | Número do Documento | Tr   |
| 9                                                              |              | Numero                | Data                         | Conta      | npo de cançamento  | Conta bancana  | INOVEI                                    | Despesas / Receitas | Categoria     |                                                                           | Numero do Documento | - 14 |
|                                                                |              | 000388                | 02/01/2018                   | 001        | Saída              | 88889999       |                                           |                     | 2.01.001.0001 | 2-Despesas de custeio e investimentos                                     |                     | -    |
|                                                                |              | 001012                | 02/01/2018                   | 001        | Saída              | 123456         | 001 - Fazenda Santa Rita                  |                     | 2.02.003.0003 |                                                                           |                     |      |
|                                                                |              | 001033                | 02/01/2018                   | 001        | Saída              |                | 002 - Fazenda Alvorada                    |                     | 2.02.003.0001 |                                                                           |                     |      |
|                                                                |              | 001162                | 02/01/2018                   | 001        | Entrada            | 456785         | 003 - Exploração Individual               |                     | 1.01.001.0001 | 1-Receita da Atividade Rural                                              |                     |      |
|                                                                |              | 000033                | 03/01/2018                   | 001        | Entrada            | 123456         | 001 - Fazenda Santa Rita                  |                     | 1.01.001.0002 | 1-Receita da Atividade Rural                                              |                     |      |
|                                                                |              | 000034                | 03/01/2018                   | 001        | Entrada            | 123456         | 001 - Fazenda Santa Rita                  |                     | 1.01.001.0002 | 1-Receita da Atividade Rural                                              | _                   |      |
|                                                                |              | 000039                | 03/01/2018                   | 001        | Saída              |                | 001 - Fazenda Santa Rita                  |                     | 2.02.001.0003 |                                                                           |                     |      |
|                                                                |              | 000280                | 03/01/2018                   | 001        | Saída              |                | 001 - Fazenda Santa Rita                  |                     | 2.01.001.0003 |                                                                           |                     |      |
|                                                                |              | 000281                | 03/01/2018                   | 001        | Saída              |                | 002 - Fazenda Alvorada                    |                     | 2.01.001.0003 |                                                                           |                     |      |
|                                                                |              | 000035                | 04/01/2018                   | 001        | Entrada            |                | 002 - Fazenda Alvorada                    |                     | 1.01.001.0002 | 1-Receita da Atividade Rural                                              |                     |      |
|                                                                |              | 000036                | 04/01/2018                   | 001        | Entrada            |                | 002 - Fazenda Alvorada                    |                     | 1.01.001.0002 | 1-Receita da Atividade Rural                                              |                     |      |
|                                                                |              | 000358                | 05/01/2018                   | 001        | Saída              | 123456         | 001 - Fazenda Santa Rita                  |                     | 2.02.002.0001 |                                                                           |                     |      |
|                                                                |              |                       |                              |            |                    |                |                                           |                     |               |                                                                           |                     |      |

Lançamentos LCDPR Inconsistentes

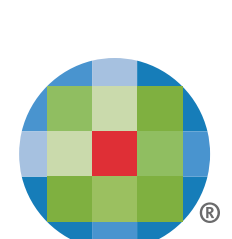

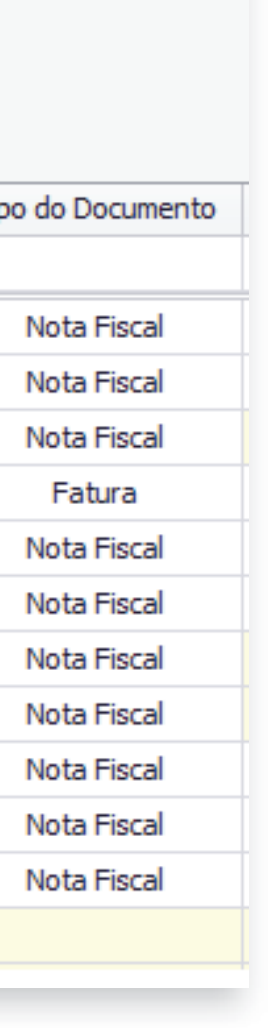

Use ações em lote para **complementar as informações do LCDPR** para vários lançamentos ao mesmo tempo, **agilizando o seu trabalho** 

| E  | mpre                                                                                                    | sa:           | Produtor:    |             |  |  |  |
|----|----------------------------------------------------------------------------------------------------|---------------|--------------|-------------|--|--|--|
|    | 02                                                                                                    | 27 💌          |              |             |  |  |  |
|    |                                                                                                    |               | + /          |             |  |  |  |
| A  | Adicionar Lancamento                                                                                                    |               |              |             |  |  |  |
|    |                                                                                                    |               | and the last |             |  |  |  |
| al | do Ir                                                                                                    | nicial: R\$7. | 000.000,00   | 10040-03720 |  |  |  |
| _  |                                                                                                    | Número        | Data         | Conta       |  |  |  |
|    | 17,000                                                                                                    |               |              |             |  |  |  |
|    |                                                                                                    | 000388        | 02/01/2018   | 001         |  |  |  |
|    |                                                                                                    | 001012        | 02/01/2018   | 001         |  |  |  |
|    |                                                                                                    | 001033        | 02/01/2018   | 001         |  |  |  |
|    |                                                                                                    | 001162        | 02/01/2018   | 001         |  |  |  |
|    |                                                                                                    | 000033        | 03/01/2018   | 001         |  |  |  |
|    |                                                                                                    | 000034        | 03/01/2018   | 001         |  |  |  |
|    |                                                                                                    | 000039        | 03/01/2018   | 001         |  |  |  |
|    |                                                                                                    | 000280        | 03/01/2018   | 001         |  |  |  |
|    |                                                                                                    | 000281        | 03/01/2018   | 001         |  |  |  |
|    |                                                                                                    | 000035        | 04/01/2018   | 001         |  |  |  |
|    |                                                                                                    | 000036        | 04/01/2018   | 001         |  |  |  |
|    |                                                                                                    | 000358        | 05/01/2018   | 001         |  |  |  |
|    |                                                                                                    | 000359        | 07/01/2018   | 001         |  |  |  |
|    |                                                                                                    | 000360        | 07/01/2018   | 001         |  |  |  |
|    |                                                                                                    | 000389        | 07/01/2018   | 001         |  |  |  |
|    | $\checkmark$                                                                                                    | 000391        | 07/01/2018   | 001         |  |  |  |
|    | 1                                                                                                    | 000010        | 08/01/2018   | 001         |  |  |  |
| 1  |                                                                                                    | 000011        | 08/01/2018   | 001         |  |  |  |
| +  | 17                                                                                                    | 000026        | 09/01/2018   | 001         |  |  |  |
|    | and the second second s |               |              |             |  |  |  |

Lançamentos LCDPR – Alteração em Lote: Imóvel, Conta Bancária, Participante e Tipo de Documento

| .0                                     |                   |                             |                                                                       |                                      |                                |                                                                    |                     |                                           | -         |
|----------------------------------------|-------------------|-----------------------------|-----------------------------------------------------------------------|--------------------------------------|--------------------------------|--------------------------------------------------------------------|---------------------|-------------------------------------------|-----------|
| Gera                                   | •<br>ar Excel     | Exercío<br>2018             | io: Período:<br>De: 01/01 ▼<br>Atualizar                              | Até: 31/12 <b>▼ Pr</b><br>Mais Ações | ocessar                        | Lançamentos do Período<br>Total: 1114<br>Inconsistências: <u>8</u> |                     |                                           |           |
| po de Lançamento                       | Conta Ba          | ncária                      | Imóvel                                                                | Despesas / Receitas                  | Categoria                      | Identificador LCDPR                                                | Número do Documento | Tipo do Documento                         | CNPJ/CP.  |
| Saída<br>Saída<br>Saída                | 8888999<br>123456 | Mais Inóvel                 | Ações<br>Con                                                          | ita Bancária CN                      | IPJ/CPF Partcicip              | ante Tipo de Documento                                             |                     | Nota Fiscal<br>Nota Fiscal<br>Nota Fiscal | 07.423.5. |
| Entrada<br>Entrada<br>Entrada<br>Saída | 123456<br>123456  | Código<br>001<br>002<br>003 | Nome<br>Fazenda Santa Rita<br>Fazenda Alvorada<br>Exploração Individu | a                                    | r para LCDPR                   | •                                                                  |                     | Nota Fiscal<br>Nota Fiscal<br>Nota Fiscal | 07.423.5. |
| Saída<br>Saída<br>Entrada              |                   | 004<br>005<br>006<br>007    | Ivinhema<br>Diamante<br>Agua Clara<br>São Paulo                       |                                      |                                |                                                                    |                     | Nota Fiscal<br>Nota Fiscal<br>Nota Fiscal |           |
| Entrada<br>Saída                       | 123456            | x                           |                                                                       | h.                                   |                                |                                                                    |                     | Nota Fiscal                               |           |
| Saída<br>Saída                         | 123456<br>123456  |                             |                                                                       |                                      | Cancelar                       | Aplicar                                                            |                     |                                           |           |
| Saída<br>Saída                         | 123456            |                             |                                                                       |                                      | 2.01.002.0001<br>2.01.002.0003 |                                                                    |                     | Nota Fiscal                               | 07.423.5. |
| Saída<br>Saída                         |                   |                             |                                                                       |                                      | 2.02.001.0001                  |                                                                    |                     |                                           |           |
| Saída<br>Saída                         |                   |                             |                                                                       |                                      | 2.02.001.0002                  |                                                                    |                     |                                           |           |
| Saída                                  |                   |                             |                                                                       |                                      | 2,02,001,0002                  |                                                                    |                     |                                           |           |

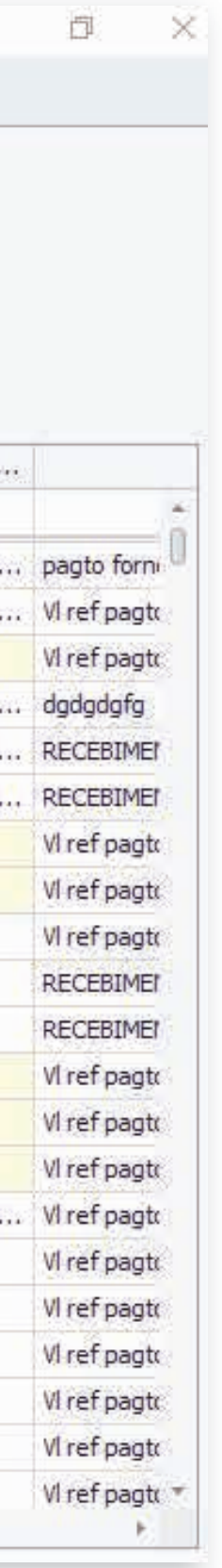

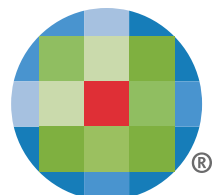

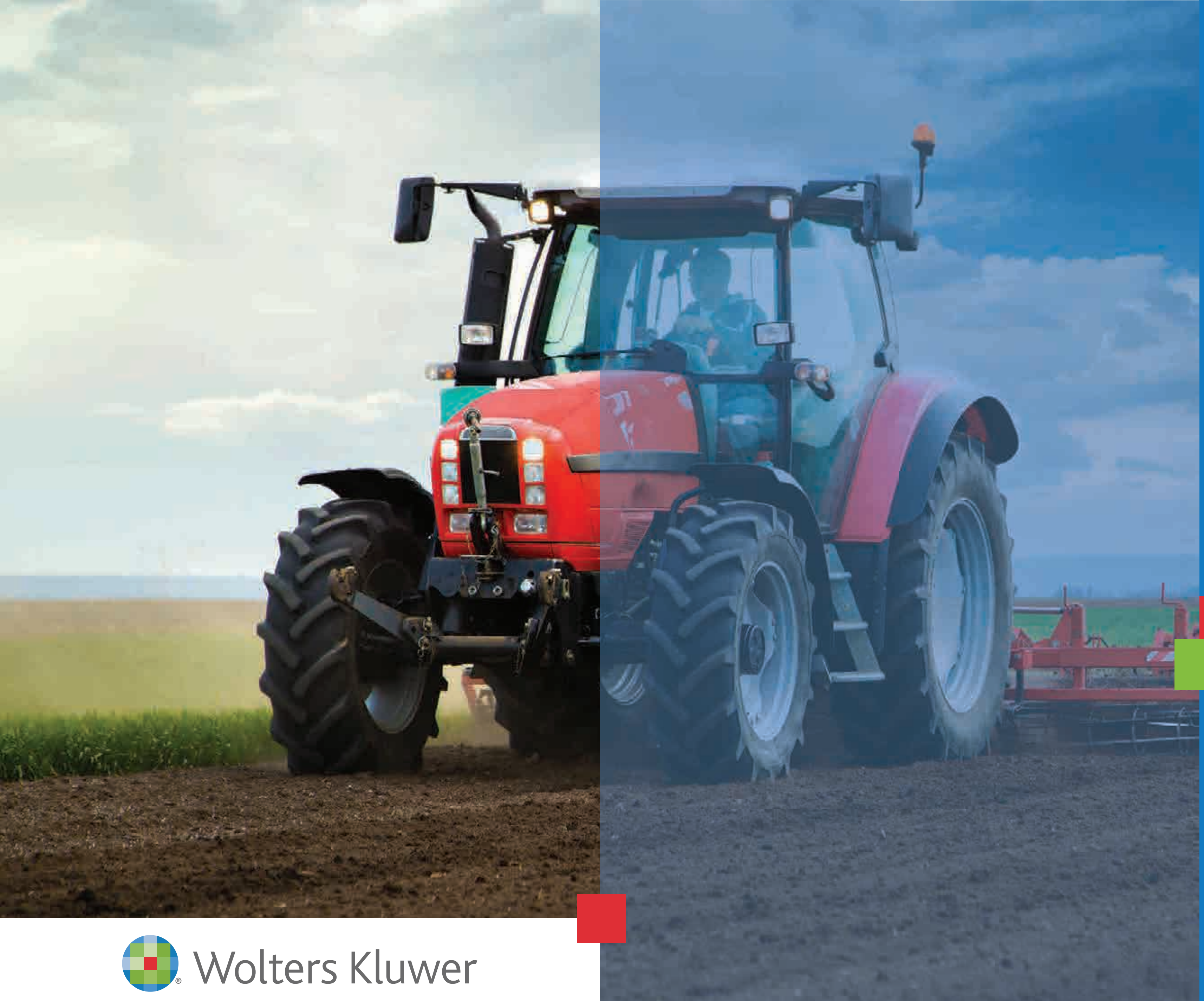

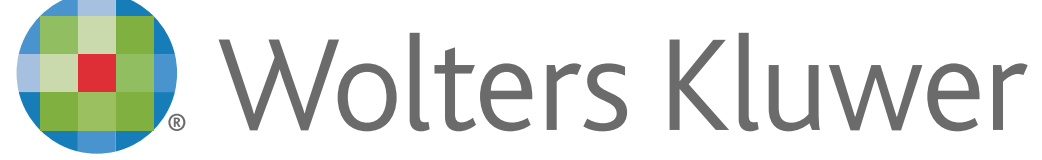

Quer saber mais sobre o LCDPR?

## Clique aqui!